## 华硕 Turbo Kev 程序

诵讨华硕 Turbo Key 功能,用户可以将电源按钮更改设置为物理的超频按 钥。只要几个简单的设置,轻轻一按 Turbo Kev 超频按钮,就可立即加速运 行性能,而不需要中断正在处理的工作或游戏。

## 运行华硕 Turbo Key 程序

- 1. 通过驱动程序与应用程序光盘安装华硕 Turbo Kev 程序。
- 2. 重新启动电脑,华硕 Turbo Kev 会在 Windosw 启动后自动开启。
- 3. 点击位在窗口任务栏上 Turbo Key 图标来 启动 Turbo Kev 程序使用窗口。

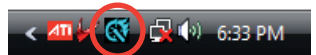

## 设置华硕 Turbo Kev 程序

- 1. 选择想要将电源按钮设置 的动作。选择 Turbo Kev Off,将电源按钮维持为一般 电源按钮。选择 Turbo Kev On 可在按下电源按钮后提升 系统性能。
- 2. 您可以在 Setting 项目中, 诵讨勾诜诜项方式,诜择显 示 Show Turbo Key OSD 或 是 Turbo Key Status。

4

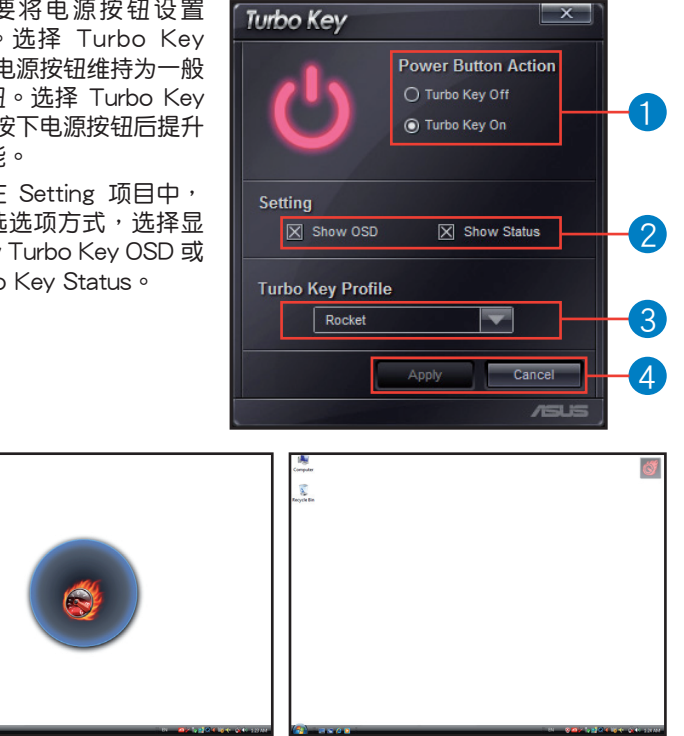

Turbo Key OSD

Turbo Key Status

- 3. 您可以在 Turbo Key Profile 项目中,使用下拉式菜单选择性能提升的层级,您也可以载入保存在华硕 TurboV 程序中自订的文件,本项目的默认值为 Rocket Mode。关于华硕 TurboV 程序的使用设置,请参考应用程序光盘中软件手册的使用说明,或访问华硕网站 http://www.asus.com.cn 以获得相关详细说明。
- 4. 点击 Apply 来让设置值生效。

## 使用华硕 Turbo Key 程序

按下电脑机箱上的电源按钮来使用 在 Turbo Key 用户窗口中所设置的功 能。再按一次电源按钮来关闭 Turbo Key 功能。

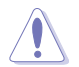

按住电源按钮四秒钟则会将 电脑关机。

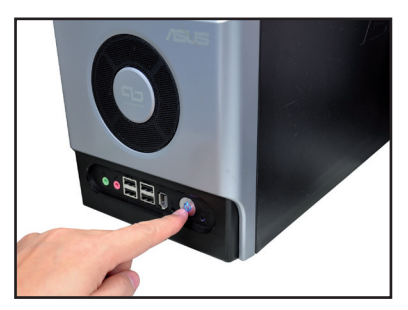